Acesse o site geo.jundiai.sp.gov.br, e em seguida, clique em Cadastro Fiscal Imobiliário.

| <b>X</b> GeoJundiaí - Portal de                                      | Geotecnologias                                                                                                    | <b>Jundi</b>                                   | aí 🤫 CLJUN<br>Grigeste de Holmedes<br>or Jurde |
|----------------------------------------------------------------------|----------------------------------------------------------------------------------------------------|------------------------------------------------|------------------------------------------------|
| Acesso restrito a funcionários.<br>Email: Usuário @jundiai.sp.gov.br | Senha: OK                                                                                                    |                                                |                                                |
| Página Inicial                                                       |                                                                                                    |                                                |                                                |
| Plano Diretor Participativo                                          |                                                                                                    |                                                |                                                |
| Cartografia Histórica e Geodésia                                     |                                                                                                    |                                                |                                                |
| Cadastro Fiscal Imobiliário                                          |                                                                                                    |                                                |                                                |
| Estudo de Impacto de Vizinhança                                      |                                                                                                    |                                                |                                                |
| Cobertura Vegetal                                                    |                                                                                                    |                                                |                                                |
| Consulta para atendimento técnic                                     | 0                                                                                                    |                                                |                                                |
| Planta Genérica de Valores                                           |                                                                                                    |                                                |                                                |
| Parcelamento de Solo                                                 |                                                                                                    |                                                |                                                |
| Equipamentos Urbanos                                                 |                                                                                                    |                                                |                                                |
|                                                                      |                                                                                                    |                                                |                                                |
| Cadastro Fiscal Imobili                                              | ário Tutoriais                                                                                                    | <b>Jund</b>                                    | liaí 🤫 CIJUN                                   |
| _                                                                    |                                                                                                    |                                                |                                                |
| Medição de perímetros e de área                                      |                                                                                                    |                                                | Localizar (Limpar                              |
| Perímetros 🥖 Áreas 📷 Apaga                                           | <b>Jundiaí</b>                                                                                                    | ×                                              | Satélite - Mapbox                              |
| Setor                                                                | A Prefeitura de Jundial fornece esses dados apenas para fins co<br>informativos, não tendo valor de certidão; ressalvado o direito<br>quaisquer elementos que venham a ser apurados ou que se verifiq | onsultivos e<br>de atualizar<br>uem a qualquer | Satélite - Google<br>Satélite - Open Map Tiles |
| Quadra                                                               | Menu à esquerda:<br>Faça medições de área e perímetro diretamente no mapa.<br>Paseus e also averas de Castelibuísta textelitídas                                                                      | 1                                              | Ortofotos 2012                                 |
| Procurar                                                             | Busque pelo Endereço ou CEP.<br>Selecione as camadas que gostaria de visualizar.                                                                                                    |                                                | IGC (2023/24)                                  |
| Procurar 🖲 Logrado.                                                  | Na caixa central:<br>Busque pelo Loteamento, Condomínio ou Equipamento Urbano.                                                                                                    |                                                |                                                |
| O CEP                                                                | Menu à direita:<br>Selecione o plano de fundo do mapa.<br>Litilize os botões "«" e "." para aprovimar ou afastar a visualizaci                                                                        | ão do mana                                     |                                                |
| Procurar Limpar                                                      | Clique no botão "E" para retornar à visão inicial do mapa.<br>Clique no botão "Seta" para retornar a posição inicial do mapa.                                                                         |                                                | Download                                       |
|                                                                      | Funcionalidades de Atalho:<br>Clique em qualquer local para ver seus atributos (exceto Cadastr<br>Imobiliário).                                                                                       | o Fiscal                                       | - 1.0.0.0                                      |
| + Limites<br>+ Imobiliário                                           | Clique e arraste para navegar pelo mapa.<br>Deslize o botão central do mouse para aproximar ou afastar a vis<br>mapa.                                                                                 | ualização do                                   |                                                |
|                                                                      | Mantenha a tecla SHIFT pressionada enquanto arrasta para criar<br>aproximação.<br>Mantenha as teclas ALT e SHIFT pressionadas enquanto arrasta<br>o mapa.                                             | uma janela de<br>para rotacionar               |                                                |
|                                                                      | Não mostrar essa mensagem novamente.                                                                                                    | Fechar                                         |                                                |
|                                                                      | and the second                                                                                                    |                                                |                                                |

Leia as instruções e clique em Fechar para prosseguir.

Localize o imóvel:

Digite o nome do logradouro (rua, avenida, etc.) ou parte dele

Digite o número do imóvel

Clique em Procurar

| Cadastro Fiscal Imobiliário                                                                 | Tutoriais                                                                       | <b>Jundia</b> í                                                                                                    | Companhia de Informática<br>co-duncial |
|---------------------------------------------------------------------------------------------|---------------------------------------------------------------------------------|----------------------------------------------------------------------------------------------------|----------------------------------------|
| Medição de perímetros e de áreas                                                            | Tipo da Busca V Nom                                                             | re do Local Loc                                                                                                    | alizar                                 |
| Perímetros 🥖 Áreas 📷 Apagar 💽 🥬                                                             | A A A A A A A A A A A A A A A A A A A                                           | 9                                                                                                    | Satélite - Mapbox                      |
| Satar                                                                                       | Joint Charles                                                                   |                                                                                                    | Satélite - Google                      |
|                                                                                             |                                                                                 | Saté                                                                                                    | lite - Open Map Tiles                  |
| Quadra 2554                                                                                 |                                                                                 |                                                                                                    | Ortofotos 2012                         |
| Lote 526                                                                                    |                                                                                 |                                                                                                    | Ortofotos 2019                         |
| Procurar Limpar 516                                                                         | HELL TELECTION IS                                                               |                                                                                                    | IGC (2023/24)                          |
| Procurar CEP AV DR CAVALCANTI Limpar Limpar Limites Logradouro CEP AV DR CAVALCANTI Limites | 452                                                                             |                                                                                                    | E<br>Download<br>+<br>-                |
| + Imobiliário                                                                               |                                                                                 | and the state of the state of t | 4                                      |
|                                                                                             | 331<br>113<br>2007 D0 PATROCATO<br>SN D0 PATROCATO<br>2000<br>2007 D0 PATROCATO |                                                                                                    |                                        |

Após, ao visualizar a imagem aérea, clique na posição do imóvel e será aberta uma tela com os dados do cadastro fiscal imobiliário

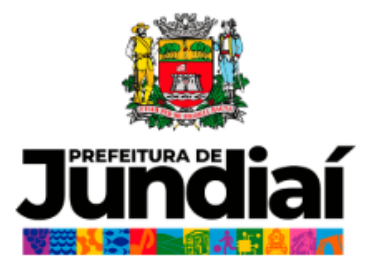

A Prefeitura de Jundiaí fornece esses dados apenas para fins consultivos e informativos, não tendo valor de certidão; ressalvado o direito de atualizar quaisquer elementos que venham a ser apurados ou que se verifiquem a qualquer tempo.

|                                                           | los do Lote                                                         |  |  |  |
|-----------------------------------------------------------|---------------------------------------------------------------------|--|--|--|
| Área Pública                                              |                                                                     |  |  |  |
| Matrícula                                                 | 27884                                                               |  |  |  |
| ORI                                                       | 2°                                                                  |  |  |  |
| Transcrição                                               | 41234                                                               |  |  |  |
| Origem                                                    | DESAPROPRIAÇÃO                                                      |  |  |  |
| Destinação                                                | AEUC - AREA DE EQUIPAMENTO<br>URBANO E COMUNITARIO                  |  |  |  |
| Utilização                                                | COMPLEXO ARGOS                                                      |  |  |  |
| Tipo Prop                                                 | PP                                                                  |  |  |  |
| News                                                      | DMU                                                                 |  |  |  |
| Setor                                                     | 2                                                                   |  |  |  |
| Quadra                                                    | 26                                                                  |  |  |  |
| Lote                                                      | 23                                                                  |  |  |  |
| 02,                                                       | 10201000                                                            |  |  |  |
| Logradouro                                                | AV. DR. CAVALCANTI                                                  |  |  |  |
| Número                                                    | 284                                                                 |  |  |  |
| Complemento                                               | 304 396                                                             |  |  |  |
| Loteamento                                                | VL. ARGOS VELHA                                                     |  |  |  |
| Quadra do Loteamento                                      |                                                                     |  |  |  |
| Lote do Loteamento                                        |                                                                     |  |  |  |
| Número do Processo                                        | -                                                                   |  |  |  |
| Número do Cadastro DAF                                    | -                                                                   |  |  |  |
| Bairro                                                    | CENTRO                                                              |  |  |  |
| Tipo de Propriedade:                                      | IMOVEL DA PMJ (IMUNE IPTU/TAXAS)                                    |  |  |  |
| Área da Tarrana                                           | 33053                                                               |  |  |  |
| Area do Terreno                                           |                                                                     |  |  |  |
| Fração Ideal                                              | 1                                                                   |  |  |  |
| Area do Terreno<br>Fração Ideal<br>Área Construída        | 18413                                                               |  |  |  |
| Area do Terreno<br>Fração Ideal<br>Área Construída<br>Uso | 1<br>18413<br>OUTRAS EDIFICACOES DO TIPO COM<br>UTILIZACAO MULTIPLA |  |  |  |

## FORMATO DO NÚMERO DO CADASTRO

O número do contribuinte terá 9 dígitos, no formato: 00.000.0000

Exemplo: 02.026.0023

## Para busca cadastro fiscal imobiliário em Condomínio

Em Tipo de busca, selecionar Condomínio e incluir o nome do condomínio ou parte dele e clicar em Localizar

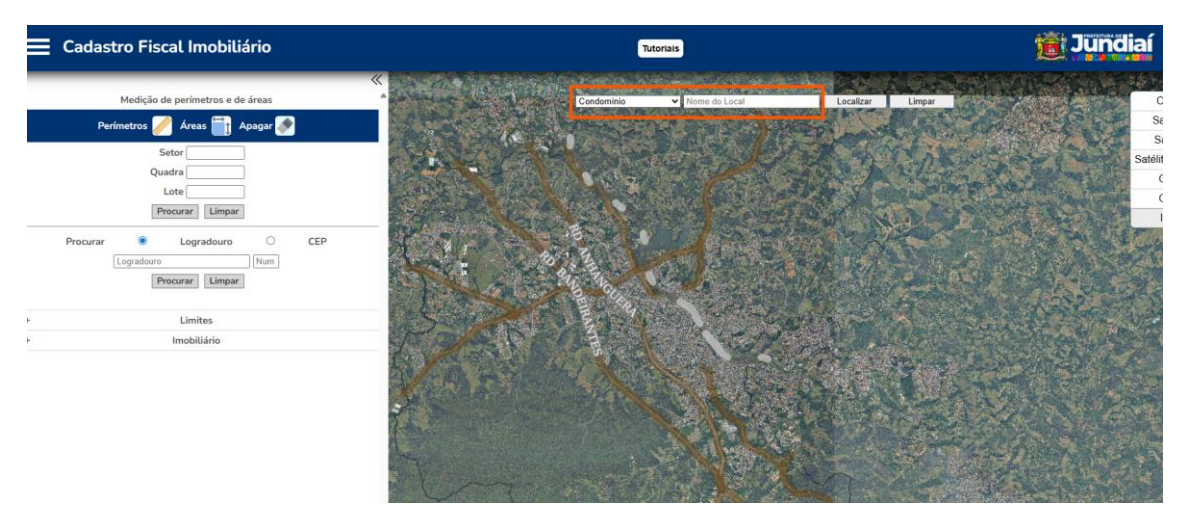

Após visualizar o Condomínio, clique na tela e será aberta uma tela com a indicação dos lotes em Condomínio

| A Prefeitura de Jundiaí fornece esses dados a<br>informativos, não tendo valor de certidão; ressalva | penas para fins consultivos e<br>do o direito de atualizar quaisquei |
|----------------------------------------------------------------------------------------------------|----------------------------------------------------------------------|
| elementos que venham a ser apurados ou que s                                                         | e verifiquem a qualquer tempo.                                       |
| Lotes em Condomínio ( Nome do Co<br>) - <u>clique aqui</u> para ver                                  | ondomínio<br>as 411 unidades                                         |
| Dados do Lo                                                                                          | te                                                                   |
| Setor                                                                                                |                                                                      |
| Quadra                                                                                               |                                                                      |
| Lote                                                                                                 |                                                                      |
| CEP                                                                                                  |                                                                      |
| Logradouro                                                                                           |                                                                      |
| Número                                                                                               |                                                                      |

Clique para visualizar as unidades do Condomínio

## Listagem de unidades do Condomínio 00.000.0000

AP101 TA AP101 TB AP101 TC

Clicar na unidade desejada e será aberta uma tela com os dados do cadastro fiscal imobiliário